## **Tutorial: Accessing the ONAP Portal**

Access the ONAP portal via the 8989 LoadBalancer Mandeep Khinda merged in for

CLOSED and documented at http://onap.readthedocs.io/en/latest /submodules/oom\_git/docs/oom\_user\_guide.html#accessing-the-onap-portal-using-oom-and-a-kubernetes-cluster

-----deprecated content below

The ONAP portal is a web application running in the ONAP "cloud" which acts as the user interface to allow you to design, test, certify, and deploy VNF network solutions based on the ONAP platform.

To set up access to the ONAP portal, we'll need to collect IP addresses for four of the nodes in our stack: the portal node, the sdc node, the vid node and the policy node and then add them to our local /etc/hosts file.

In this deprecated 1.0.0 example, we log into our Rackspace account, select "Cloud Servers" from the servers menu.

| (3) rackspac    | Ce. Rackspace Cloud More                       | e Products 🗸                                      |           |
|-----------------|------------------------------------------------|---------------------------------------------------|-----------|
| Dashboard       | Servers Orchestration                          | Networking Storage                                | Databases |
| Cloud Se        | CLOUD SERVERS<br>Cloud Servers<br>Saved Images | CREATE RESOURCES<br>Cloud Server<br>Load Balancer |           |
| Northern Virgir | Auto Scale                                     |                                                   |           |
| Filter Servers  | SSH Keys<br>Message Queueing                   |                                                   |           |
| STATUS          | Rackspace Intelligence                         |                                                   |           |
| Active (12)     |                                                |                                                   |           |

The resulting list of nodes should resemble this (the nodes of interest are highlighted):

TODO: update for R1 Nov 2017 DCAEGEN2

There is a total of 17 VM's to be able to run the demo (5 including the 3 DCAE cluster are created 15-20 min and up to 35 min after stack creation and named zld\*)

Note: the last of the docker containers on the zldciad4vicdap02 container (the 3rd cdap container) - may take an additional 30 min to come up (there should be 5 docker containers up on cdap02) - for a total of 1 hour on rackspace.

1.1 VMs

| 🕑 rackspace. 🛛                                             | Rackspace Cloud | Fanatical Support for AWS | 6 More Products V |                 | 🗘 Support 🗸 | obrienlabs 🗸  |
|------------------------------------------------------------|-----------------|---------------------------|-------------------|-----------------|-------------|---------------|
| Dashboard Server                                           | orchestrat      | ion Networking            | Storage Databases | Backups         | MANAGED II  | IFRASTRUCTURE |
| Cloud Servers                                              | Croat           | ro Sonier Create Stack    | - Delete Server   | Search 18 ser   | Nors        |               |
| Q All Regions (Global) -                                   | Creat           | Create Stack              | Delete Server     | Search 10 ser   | vers        | ~             |
| Filter Servers                                             |                 | Name                      | Tags              | IP Address      | Мо          | hitoring      |
| STATUS                                                     |                 | vm1-aai-inst1             |                   | 146.20.65.82    |             |               |
| ГҮРЕ                                                       |                 | 🔅 vm1-appc                |                   | 23.253.149.215  |             |               |
| Next Generation (18)                                       |                 | wm1-dcae-controller       |                   | 23.253.149.129  |             |               |
| MAGE<br>Ubuntu 14.04 LTS (Trus (1)                         | )               | wm1-dns-server            |                   | 23.253.149.107  |             |               |
| Booted From Volume (5)<br>Ubuntu 16.04 LTS (Xeni (3)       |                 | wm1-message-router        |                   | 162.209.124.79  | •           |               |
| LAVOR                                                      |                 | 🔅 vm1-mso                 |                   | 104.130.226.209 | -           |               |
| 8 GB Performance (5)<br>15 GB Compute v1 (4)               |                 | vm1-policy                |                   | 104.239.249.198 |             |               |
| 4 GB General Purpose v1 (4)<br>2 GB General Purpose v1 (2) |                 | 🔅 vm1-portal              |                   | 104.130.31.117  | -           |               |
| 15 GB I/O v1 (1)                                           |                 | 🔅 vm1-robot               |                   | 23.253.149.252  | -           |               |
|                                                            |                 | 🔅 vm1-sdc                 |                   | 104.239.249.140 |             |               |
|                                                            |                 | wm1-sdnc                  |                   | 23.253.149.183  | •           |               |
|                                                            |                 | 🌣 vm1-vid                 |                   | 23.253.156.54   |             |               |
|                                                            |                 | ż zldciad4vicdap00        |                   | 23.253.149.119  | 1.1         |               |
|                                                            |                 | zldciad4vicdap01          |                   | 172.99.75.148   | •           |               |
|                                                            |                 | żldciad4vicdap02          |                   | 146.20.110.212  |             |               |
|                                                            |                 | żldciad4vicoll00          |                   | 172.99.67.194   | -           |               |
|                                                            |                 | zldciad4vipstg00          |                   | 172.99.67.210   | -           |               |

1.0 VMs

| () rackspace.                                        | Rackspace Cloud | More Products 🗸                     | 🛱 Support 🗸 🛛 obrienlabs 🗸                                  |
|------------------------------------------------------|-----------------|-------------------------------------|-------------------------------------------------------------|
| Dashboard Servers                                    | Orchestration   | n Networking Storage Databases      | <ul> <li>MANAGED INFRASTRUCTURE</li> <li>Backups</li> </ul> |
| Cloud Servers                                        | Create S        | Server Create Stack - Delate Server | Search 17 sequers                                           |
| Northern Virginia (IAD) -                            | Oleale G        |                                     |                                                             |
| Filter Servers                                       |                 | Name  Tags                          | IP Address Monitoring                                       |
| STATUS                                               |                 | viiii-dai                           | 104.239.249.72                                              |
| Active (17)                                          |                 | vm1-appc                            | 162.242.218.203                                             |
| ТҮРЕ                                                 |                 | vm1-dcae-controller                 | 146.20.110.39                                               |
| Next Generation (17)                                 |                 | vm1-dns-server                      | 104.130.170.150                                             |
| IMAGE<br>Ubuntu 14.04 LTS (Trus (1)                  | )               | vm1-message-router                  | 162.209.124.181                                             |
| Booted From Volume (4)<br>Ubuntu 16.04 LTS (Xeni (3) | •               | vm1-mso                             | 104.130.170.156                                             |
| FLAVOR                                               |                 | vm1-policy                          | 104.239.249.17                                              |
| 8 GB Performance (5)<br>4 GB General Purpose v1 (4)  | •               | vm1-portal                          | 104.130.31.25                                               |
| 15 GB Compute v1 (3)<br>2 GB Conperal Purpose v1 (2) | •               | vm1-robot                           | 104.130.170.237                                             |
| 15 GB I/O v1 (1)                                     |                 | vm1-sdc                             | 104.239.249.15                                              |
| ▶ more                                               | •               | vm1-sdnc                            | 104.130.170.232                                             |
|                                                      | •               | vm1-vid                             | 104.130.170.142                                             |
|                                                      |                 | zldciad4vicdap00                    | 104.239.168.61                                              |
|                                                      |                 | zldciad4vicdap01                    | 162.242.235.70                                              |
|                                                      | •               | zldciad4vicdap02 DCAE               | 104.130.239.90                                              |
|                                                      | •               | zldciad4vicoll00                    | 146.20.110.155                                              |
|                                                      |                 | zldciad4vipstg00                    | 146.20.110.226                                              |
|                                                      |                 |                                     |                                                             |

The nodes we're interested in are respectively named vml-policy at 104.239.249.17, vml-portal at IP address 104.130.31.25, vml-sdc at 104.239.249.15 and vml-vid at 104.130.170.142

Open the /etc/hosts file on your local system and portal docker instance 1610-1, and add lines like the following, but use the addresses you find for your own example stack. Note that these addresses will potentially change each time your base ONAP stack is torn down and restarted.

sudo vi /etc/hosts

or on windows /windows/system32/drivers/etc/hosts

| policy.api.simpledemo.onap.org         |
|----------------------------------------|
| portal.api.simpledemo.onap.org         |
| <pre>sdc.api.simpledemo.onap.org</pre> |
| vid.api.simpledemo.onap.org            |
| aai.api.simpledemo.onap.org            |
|                                        |

(Note that these FQDNs previously used domain openecomp.org.)

NOTE: These names are used internally within the ONAP "cloud" — if you change them, or fail to set them up at all, these tutorials are not going to work.

Open a web browser and browse to the URL

http://portal.api.simpledemo.onap.org:8989/ONAPPORTAL/login.htm

(Please note this URL was updated for R1 about 19 Oct 2017; previously it was http://portal.api.simpledemo.openecomp.org:8989 /ECOMPPORTAL/login.htm )

use cs0008:demo123456!

You should then see the ONAP Portal login screen for Amsterdam/R1:

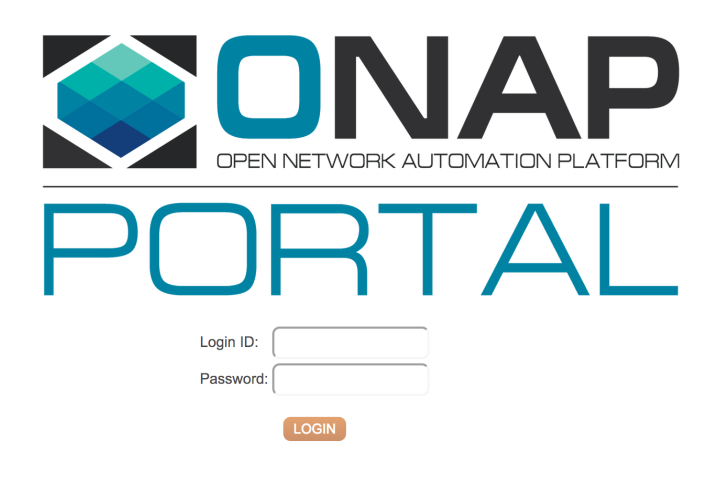

or the 1.0 screen

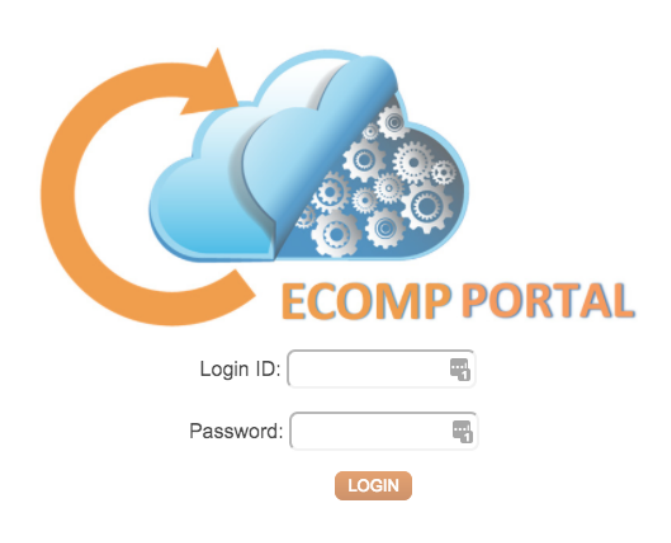

Log in with the ID demo and the password demo123456! You'll find yourself at the ONAP Portal's main screen:

for SDC login, we have a number of users pre-defined in sdc that can be used to login from the portal into sdc the users use the same password as the demo user:

User Role

| jh0003 | ADMIN    |
|--------|----------|
| cs0008 | DESIGNER |
| jm0007 | TESTER   |
| gv0001 | GOVERNOR |
| op0001 | OPS      |

using these users you can transition from design testing approval distribution

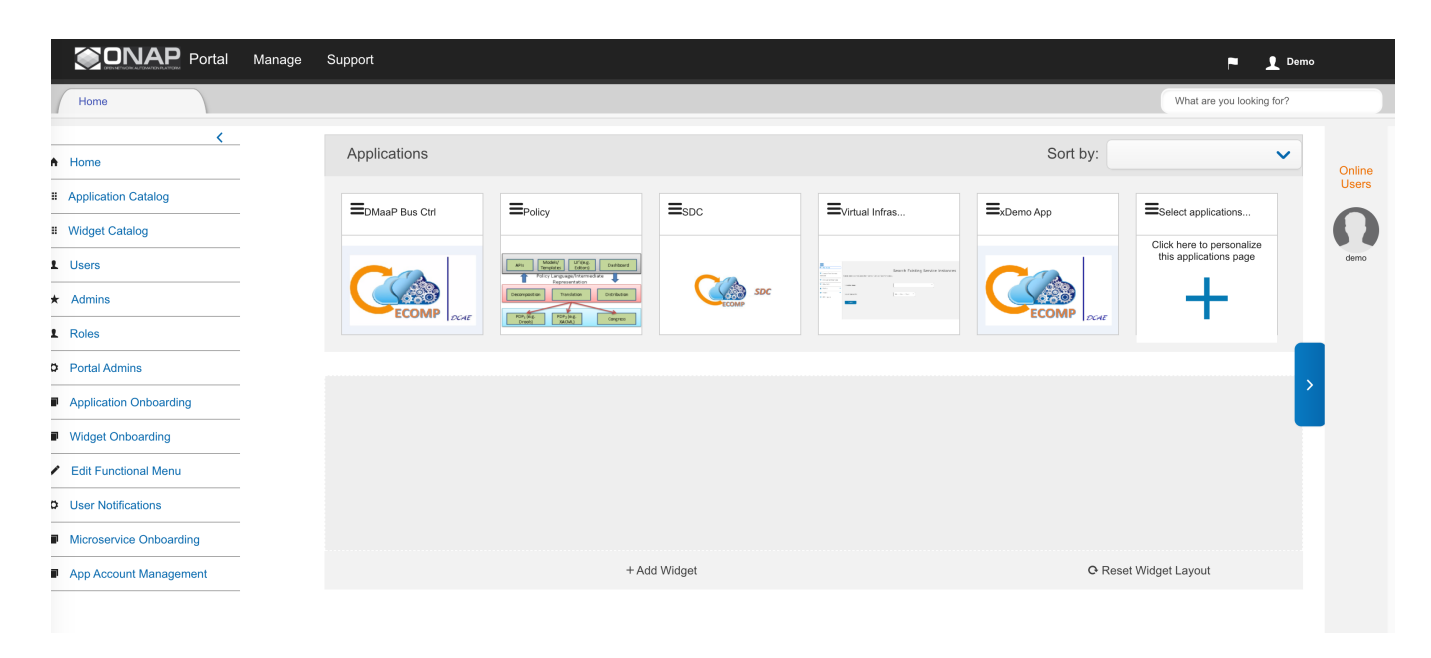

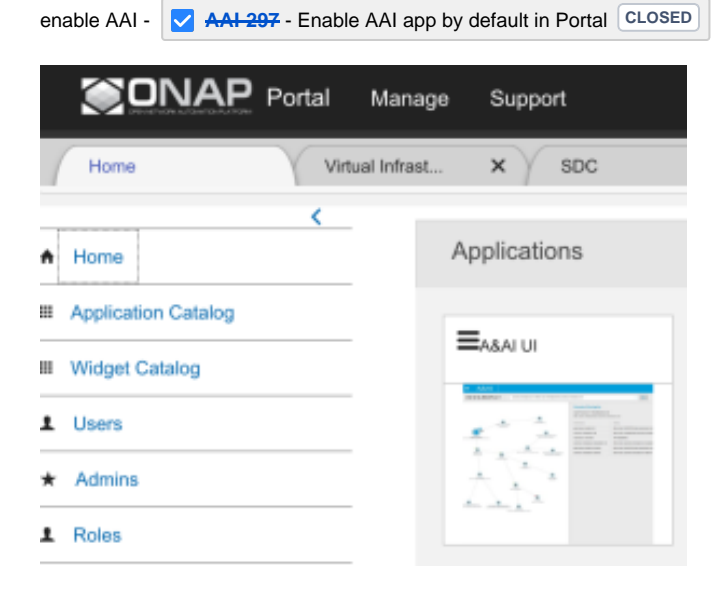